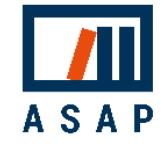

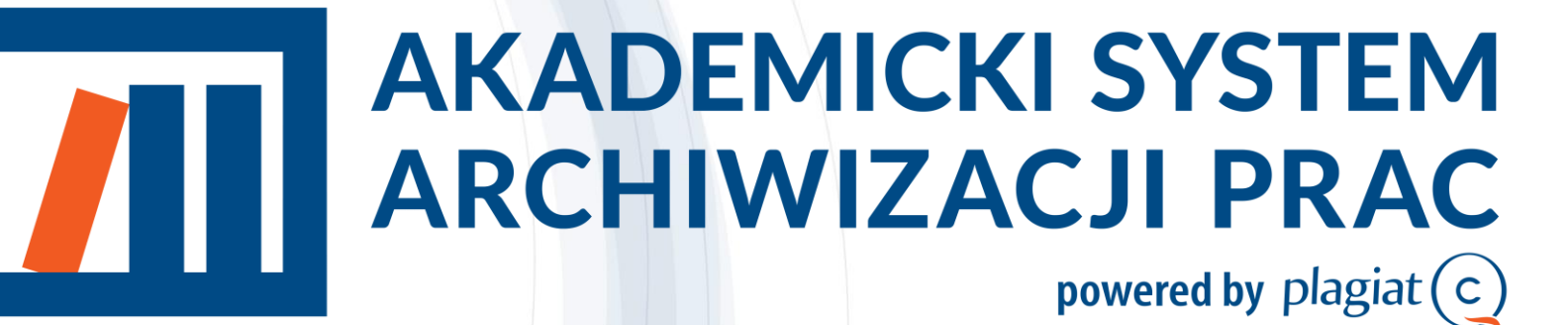

Przewodnik dla Wykładowców

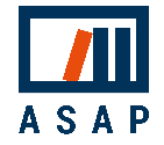

# 1 Podstawowe informacje

Akademicki System Archiwizacji Prac (ASAP) to aplikacja internetowa, która łączy system obiegu dokumentów (prac dyplomowych, prac zaliczeniowych, publikacji naukowych) z elektronicznym archiwum i systemem antyplagiatowym.

#### ASAP :

- umożliwia komunikację student-wykładowca i autorrecenzent,
- porządkuje wersje dokumentu z komentarzami promotora i historią dokumentu,
- minimalizuje obieg papierowych wersji dokumentów,
- przesuwa wydruk dokumentów na koniec obiegu, po pozytywnym zakończeniu procesu oceny/recenzji.
- umożliwia spełnienie ustawowych obowiązków związanych z wysyłką prac dyplomowych do systemów ministerialnych – JSA i ORPPD.

System ASAP wspiera komunikację między autorem a promotorem na etapie tworzenia dokumentu, a także umożliwia podgląd statusu dokumentów w procesie dyplomowania i procedury antyplagiatowej.

System jest intuicyjny i pozwala użytkownikom na wykonywanie tylko tych czynności, które są zgodne z obowiązującymi procedurami. Gdy od autora lub promotora wymagane jest działanie dotyczące dokumentu, system wysyła powiadomienia mailowe o niezbędnych następnych krokach.

System umożliwia wydruk dodatkowej dokumentacji (oświadczeń, formularzy oceny i recenzji itd.), która jest automatycznie generowana i wypełniana danymi dokumentu.

#### Wykładowca:

- jako promotor może zapoznać się z treścią, a następnie po zaakceptowaniu zawartości jego zadaniem jest przesłanie dokumentu do analizy antyplagiatowej i ocena jej wyników, a także ocena jego wartości merytorycznej,
- jako recenzent jego zadaniem jest ocena wartości merytorycznej dokumentu po analizie antyplagiatowej,

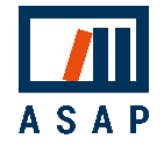

## 2 Obieg prac dyplomowych

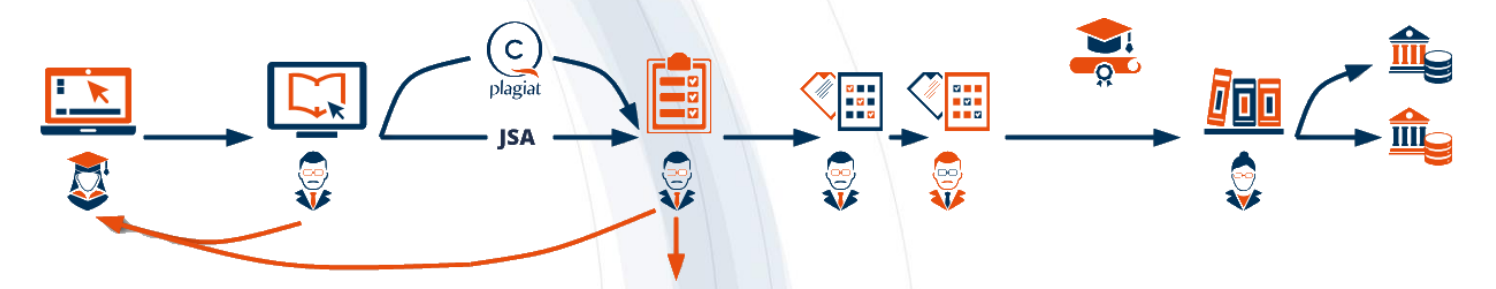

Student wgrywa pracę dyplomową do systemu ASAP (Szkic) i wysyła są do Promotora (Do akceptacji). Promotor zapoznaje się z treścią pracy. Jeśli uzna to za konieczne, może wysłać pracę wraz z uwagami do poprawy przez studenta (Do poprawy). W takim przypadku student wgrywa nową wersję pracy dyplomowej do systemu i ponownie wysyła ją do Promotora (Do akceptacji). ASAP może stanowić platformę komunikacji pomiędzy Studentem i Promotorem jeszcze na etapie tworzenia pracy (wysyłane do promotora mogą być kolejne rozdziały).

Praca dyplomowa w wersji zaakceptowanej przez Promotora (Gotowa do wysłania) jest przez niego wysyłana do analizy antyplagiatowej (Wysłana do analizy), a jej wyniki są dostępne na koncie Promotora w systemie (Raport wymaga analizy). Promotor ocenia Raport podobieństwa. Jeśli uzna to za konieczne, może wysłać pracę do poprawy przez studenta (Do poprawy (Raport odrzucony)). Jeśli posiadała znamiona plagiatu, Promotor dyskwalifikuje pracę (Zdyskwalifikowana) i wszczynane jest postępowanie wyjaśniające zgodnie z procedurami uczelni. Jeśli Raport podobieństwa jest zaakceptowany (Wymaga oceny), Promotor i Recenzent wystawiają ocenę merytoryczną pracy. Kiedy wszystkie oceny są wgrane do systemu (Gotowa do archiwizacii), a praca oczekuje na egzamin dyplomowy przeprowadzany poza aplikacją ASAP. Po zakończeniu procesu dyplomowania Operator wysła ostateczną wersje pracy do archiwum uczelni w ASAP, bazy porównawczej uczelni oraz do Ogólnopolskiego Repozytorium Pisemnych Prac Dyplomowych (Wysłana). Prace, które nie podlegają wysyłce do ORPPD otrzymają status - Zarchiwizowana.

Użytkownicy powiązani z dokumentem są informowani mailowo o zmianach statusu i wymaganych działaniach. Dokumenty wymagające działania użytkownika są wyróżnione na liście dokumentów żółtym podświetleniem i niebieską ikoną "!".

| 636 | Przykładowa praca zaliczeniowa | Janusz Abramczyk | Do akceptacji | 22/01/2020 | 22/01/2020 |  | 0 |
|-----|--------------------------------|------------------|---------------|------------|------------|--|---|
|-----|--------------------------------|------------------|---------------|------------|------------|--|---|

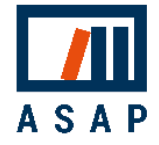

# 3 Działania użytkownika krok po kroku

### 3.1 Logowanie

Aby rozpocząć korzystanie z systemu ASAP Administrator uczelni powinien wcześniej utworzyć konto użytkownika w systemie eHMS.

Logowanie do systemu ASAP odbywa się za pośrednictwem strony internetowej:

### https://asap.pk.edu.pl/

Aby zalogować się do systemu ASAP, wypełnij pola logowani danymi do logowania w systemie eHMS (UID) i hasło, a następnie kliknij *"Zaloguj".* 

| AKADEMICKI SYSTEM |                                           |                                                                                                  |     |
|-------------------|-------------------------------------------|--------------------------------------------------------------------------------------------------|-----|
|                   |                                           |                                                                                                  | l≡1 |
|                   | Logowanie eł<br>Załogui się za pomoca UID | HMS                                                                                              |     |
|                   | Login eHMS (UID)                          |                                                                                                  |     |
|                   | Hasło                                     | _                                                                                                |     |
|                   | Twoje hasło                               | 1<br>I<br>I<br>I<br>I<br>I<br>I<br>I<br>I<br>I<br>I<br>I<br>I<br>I<br>I<br>I<br>I<br>I<br>I<br>I |     |
|                   | Zaloguj                                   |                                                                                                  |     |
|                   | ASAP Copyright (c) 2019                   | Logowanie Plagiat.pl                                                                             |     |
|                   | ASAP Copyright (c) 2019                   | Plagiat.pl                                                                                       |     |
|                   |                                           |                                                                                                  |     |
|                   |                                           |                                                                                                  |     |
|                   |                                           |                                                                                                  |     |
|                   |                                           |                                                                                                  |     |

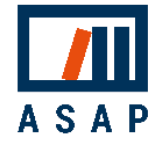

### 3.2 Wprowadzenie

- Dokumenty lista dokumentów w trakcie procesu dyplomowania.
- Archiwum lista dokumentów, które pozytywnie zakończyły pełny obieg (zostały zaakceptowane i zarchiwizowane). Akcje dostępne w Archiwum:
  - podgląd danych
  - A zobacz treść
  - 🛓 pobierz
- Wyszukiwanie dodatkowe opcje wyszukiwania są dostępne po kliknięciu belki *"Wyszukiwanie zaawansowane".*
- Tabela lista dokumentów przesłanych przez studentów zawierająca podstawowe dane dokumentu.
- 5. Status dokumentu status umiejscawia dokument w obiegu dokumentów i określa następną wymaganą akcję:

|               | RAC | Czas do koń        | ica sesji: 27:38 🚺     |                       |                             |                      | Język       | •          | _        |
|---------------|-----|--------------------|------------------------|-----------------------|-----------------------------|----------------------|-------------|------------|----------|
| Menu <        |     | Prac               | e dyplomo              | we                    |                             |                      |             | 9          |          |
| Dokumenty     | ~ ( | 3<br>Rodzaj<br>Wsz | j dokumentu<br>zystkie | Tytuł dokur<br>Vprowa | nentu<br>dź tytuł dokumentu |                      |             |            | Wyświetl |
| 2<br>Archiwum | ~   | ≻ Wy               | szukiwanie zaawanso    | wane                  |                             |                      |             |            |          |
|               |     |                    | <b>Q</b> Szukaj        | 🗙 Wyczyść             |                             |                      |             |            |          |
|               |     | 4<br>ID \$         | Tytuł 🗢                | Autor \$              | Status 5                    | Data utworzenia 🖨    | Data modyfi | ikacji 📤   | 6        |
|               |     | 636                | Przykładowa pr         | aca zaliczeniowa      | Janusz Abramczyk            | Do akceptacji        | 22/01/2020  | 22/01/2020 | 0        |
|               |     |                    |                        |                       | Wyświetlono                 | 1 - 1 z 1 elementów. |             |            |          |

#### Legenda kolorów:

Żółty – działania autora Szkic Do poprawy Do poprawy (Raport odrzucony) Niebieski – działania promotora Do akceptacji Gotowa do wysłania Raport wymaga analizy Wymaga oceny Szary – czynność automatyczna Wysłana do analizy Zielony – pozytywny wynik oceny Gotowa do archiwizacji Czerwony – negatywny wynik oceny Zdyskwalifikowana

- Akcje dostępne opcje dotyczące dokumentu, wyświetlane zgodnie z jego statusem
  - pokaż szczegóły
  - wyślij do analizy
  - oceń raport
  - 🔎 oceń pracę
  - 😬 zobacz wyniki analizy
- 7. Instrukcje do pobrania
- 8. Zmiana języka interfejsu
- 9. Zmiana hasła i wylogowanie

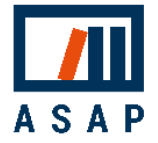

### 3.3 Szczegóły dokumentu

Wykładowca ma dostęp do wszystkich dokumentów, do których został wyznaczony jako promotor lub recenzent. Aby zobaczyć szczegóły dokumentów, kliknij przycisk akcji.

| ID \$ | Tytuł \$          | Autor \$        | Status        | Data utworzenia 🖨 | Data modyfikacji 🕈 |       |
|-------|-------------------|-----------------|---------------|-------------------|--------------------|-------|
| 3079  | Przykładowa praca | Student Testowy | Do akceptacji | 09/03/2020        | 09/03/2020         | Pokaż |
| _     |                   |                 |               |                   |                    |       |

Zakładka **Dane pracy** zawiera wszystkie szczegółowe dane dokumentu, np. dane autorów i promotora, streszczenie i słowa kluczowe itp.

| Dane pracy       | Zawartość pracy    | Wersje                  | Do druku                     | Aktywność |
|------------------|--------------------|-------------------------|------------------------------|-----------|
| Dane pracy       |                    |                         |                              |           |
| Status           | Do akceptacji      |                         |                              |           |
| Rodzaj dokumentu | Praca inżynierska  |                         |                              |           |
| Tytuł            | Badania i ocena ha | ałasu produkcyjnego w z | zakładzie branży meblarskiej |           |

Zakładka Zawartość dokumentu zawiera pliki dokumentu i załączników oraz umożliwia podgląd tekstu dokumentu.

| Dane pracy                                                                | Zawartość pracy | Wersje | Do druku | Aktywność |  |
|---------------------------------------------------------------------------|-----------------|--------|----------|-----------|--|
| Zawartość pracy                                                           |                 |        |          |           |  |
| Plik z pracą                                                              |                 |        |          |           |  |
| Lorem ipsum.docx 239.90 KE                                                | Pobierz         |        |          |           |  |
| Załączniki                                                                |                 |        |          |           |  |
| Zawartość tekstowa                                                        |                 |        |          |           |  |
| TEMAT: Zarządzanie zasobami<br>AUTOR: JAN KOWALSKI<br>PROMOTOR: JAN NOWAK |                 |        |          | <u> </u>  |  |
|                                                                           |                 |        |          |           |  |
|                                                                           |                 |        |          |           |  |
|                                                                           |                 |        |          |           |  |

Zakładka **Wersje** zawiera wszystkie wersje dokumentu, z jego wcześniejszymi plikami i uwagami do każdej z nich.

| Dane pracy          | Zawartość pracy      | Wersje                 | Do druku | Aktywność  |
|---------------------|----------------------|------------------------|----------|------------|
| Wersje              |                      |                        |          |            |
| Wersja 2            |                      |                        |          | Szkic 🗸    |
| Wersja 1            |                      |                        |          | Do poprawy |
| Data utworzenia     | 18/02/2020 11:09     |                        |          |            |
| Streszczenie        | Przykładowe streszcz | enie                   |          |            |
| Słowa kluczowe      | ASAP                 |                        |          |            |
| Plik z komentarzami | Pobierz              |                        |          |            |
| Uwagi               | Proszę zapoznać się  | z uwagami z załącznika |          |            |

Zakładka **Do druku** zawiera pliki związane z obiegiem dokumentu, np. ocenę wyników analizy antyplagiatowej.

| Dane pracy                           | Zawartość pracy | Wersje | Do druku | Aktywność |
|--------------------------------------|-----------------|--------|----------|-----------|
| Do druku                             |                 |        |          |           |
| Oświadczenia<br>Oświadcz<br>Oświadcz | enie Jan Nowak  |        |          |           |

Zakładka **Aktywność** zawiera pełną historię działań na dokumencie (czas, użytkownik i akcja).

|                       | Dane pracy                             | Zawartość pracy                     | Wersje      | Do druku | Aktywność |
|-----------------------|----------------------------------------|-------------------------------------|-------------|----------|-----------|
| Aktyw                 | ność                                   |                                     |             |          |           |
| <b>23 kw</b><br>08:34 | i 2019<br>3 💿 🦘 Janusz Abramczyk skier | rował(a) pracę (wersja 1) do popraw | vy.         |          |           |
| 20 kw                 | i 2019                                 |                                     |             |          |           |
| 20:57                 | 7 🔾 🎓 Jan Nowak skierował(a)           | pracę (wersja 1) do akceptacji prze | z opiekuna. |          |           |
| 20:54                 | 🕴 🖸 Jan Nowak zaakceptowa              | é(a) oświadczenia dla pracy (wersja | 1).         |          |           |
| 20:31                 | 3 🗴 😕 Jan Nowak utworzył(a) s          | zkic pracy (wersja 1).              |             |          |           |
| _                     |                                        |                                     |             |          |           |

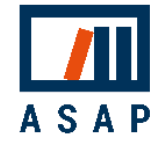

### 3.4 Akceptacja treści dokumentu i przesłanie do analizy

Dokumenty przesłane przez studenta otrzymują status Do akceptacji i wymagają akceptacji treści przed wysłaniem do analizy antyplagiatowej.

| Menu <          | Prace      | dyplomowe                             |                    |                 |                        |                    |          |
|-----------------|------------|---------------------------------------|--------------------|-----------------|------------------------|--------------------|----------|
| Dokumenty ^     | Rodzaj dok | kumentu                               | Tytuł dokumentu    |                 | Numer indeksu          | Wichiarz autora    | Wyświetl |
| Prace dyplomowe | Wszystk    | cie 🔻                                 | Wprowadź tytuł o   | dokumentu       | Wprowadź numer indeksu | wybielz autora     | 20 🔻     |
|                 | Q<br>ID \$ | L Szukaj X W<br>Tytuł ≎               | /yczyść<br>Autor ≑ | Status          | Data utworzenia 🕈      | Data modyfikacji * |          |
|                 | 101378     | <ol> <li>Przykładowy tytuł</li> </ol> | Jan Nowak          | Do akceptacji   | 01/12/2016             | 17/02/2020         | Pokaž 💿  |
|                 |            |                                       |                    | Wyświetlono 1 - | 3 z 3 elementów.       |                    |          |

Aby wyświetlić zawartość dokumentu, kliknij przycisk *"Pokaż"* w akcjach na liście dokumentów. Sprawdź poprawność podstawowych danych dokumentu, np. tytuł, a następnie przejdź do zakładki *"Zawartość pracy".* 

Zapoznaj się z treścią dokumentu i oceń jego gotowość do przejścia do kolejnych etapów obiegu pracy. Sprawdź, czy nazwy plików są zgodne z zasadami przyjętymi na uczelni.

Jeśli uważasz, że otrzymana wersja dokumentu nie jest jeszcze gotowa na dalsze kroki obiegu pracy (analiza antyplagiatowa), odeślij ją do studenta w celu poprawy, klikając przycisk <sup>D Przekaż do poprawy</sup>. Jeśli praca nad dokumentem została zakończona kliknij Zaakceptuj.

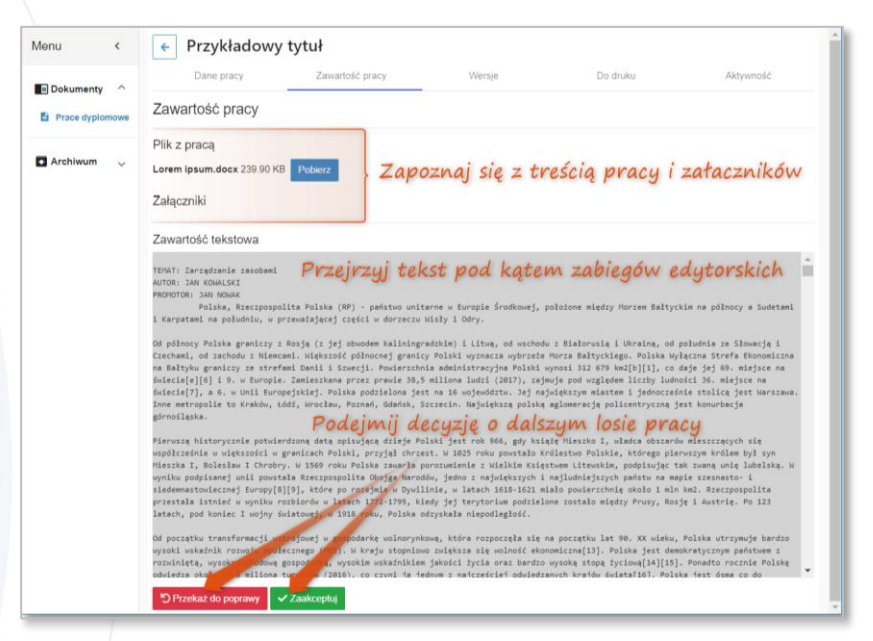

Wysyłając dokument do poprawy, możesz wpisać swoje komentarze lub przesłać do autora plik z komentarzami.

Będą one dostępne w historii wersji dokumentu do momentu archiwizacji pracy.

| Owayi |  |  |
|-------|--|--|
|       |  |  |
|       |  |  |
|       |  |  |
|       |  |  |

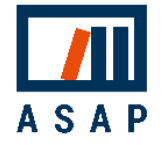

Po akceptacji praca ma status Gotowa do wysłania . Wyślij dokument do analizy, klikając przycisk Vyslij do sprawdzenia w szczegółach dokumentu lub na liście dokumentów. Podczas analizy antyplagiatowej dokument ma status Wysłana do analizy . Gdy wyniki analizy będą gotowe, otrzymasz powiadomienie e-mail z prośbą o ocenę raportów.

### 3.5 Analiza antyplagiatowa i ocena Raportu podobieństwa

Analiza antyplagiatowa odbywa się automatycznie. Po jej zakończeniu praca otrzymuje status Raport wymaga analizy, a Promotor otrzymuje wiadomość e-mail z wynikami analizy.

Raport podobieństwa oraz wyniki systemu JSA są dostępne w zakładce "*Analiza antyplagiatowa"* (ikona .).

| Dane pracy Zawartość pracy                    | Analiza antyplagiatowa | Wersje        | Do druku   | Aktywność |
|-----------------------------------------------|------------------------|---------------|------------|-----------|
| Analiza antyplagiatowa                        |                        |               |            |           |
| plagiat                                       | Wyniki z systemu A     | ntyplagiat    | _          |           |
| Data Raportu podobieństwa                     | 19/03/2018 09:00       |               |            |           |
| Współczynnik podobieństwa 1                   | 16,14                  |               |            |           |
| Współczynnik podobieństwa 2                   | 6,04                   |               |            |           |
| Współczynnik Podobieństwa BAP                 |                        |               |            | y         |
| Statystyki Alertów                            | Znaki z innego alfa    | abetu 0       | Raportu    |           |
|                                               | Białe znaki            | 0             | i capor ca |           |
|                                               | Mikrospacje            | 0             |            |           |
|                                               | Rozstrzelenia          | 0             |            |           |
| Instrukcja interpretacji Raportu podobieństwa | Pobierz                |               |            |           |
| Raport podobieństwa                           | Pobierz Raport         | PDF Short     |            |           |
|                                               | (                      | Opcje Rap     | ortu       |           |
|                                               | Informacje dotyczące   | analizy w JSA | _          |           |
| Data wysłania do analizy w JSA                | 04/01/2019 01:00       |               |            |           |
| Identyfikator próby w JSA                     | 2506                   |               | Szczegół   | 1         |
| Identyfikator badania w JSA                   | 3772                   |               | hadamia    |           |
| Status badania w JSA                          | Gotowy                 |               | Junania    |           |
| Raport JSA ogólny                             | Pobierz                |               |            |           |
| Raport JSA szczegółowy                        | Pobierz                | Opcje rap     | portu      |           |

Aby ocenić wyniki analizy, kliknij przycisk <a></a>.

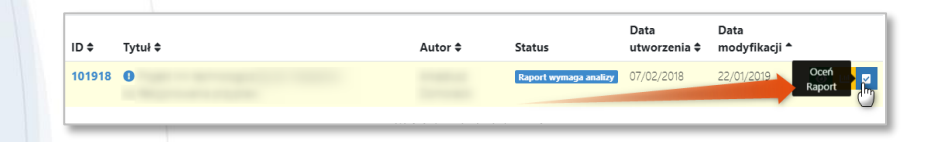

Biorąc pod uwagę wyniki analizy, wybierz jedną z opcji w formularzu oceny raportu:

- akceptacja wyników,
- skierowanie do poprawy z powodu zbyt dużej liczby zapożyczeń lub błędów w przypisach,
- skierowanie do postępowania wyjaśniającego, gdy dokument zawiera nieuprawnione zapożyczenia, w takim przypadku praca otrzymuje status Zdyskwalifikowana (końcowy, negatywny status w obiegu dokumentów);

Następnie kliknij <sup>I Zapisz</sup>

Uwaga! Po zapisaniu oceny raportu nie będzie możliwości zmiany wyboru.

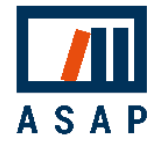

| Oświadczam 1                            | te zanoznalem de z roztrerzonim Banortem Dodnijeństwa winenerowanim w dnji 2020-07-12 orzez Sustem Antunianiatowi dla oracu dinformowej                                                                                                    |
|-----------------------------------------|----------------------------------------------------------------------------------------------------|
| Autor:                                  | e especialen sy zi esse son in reporten ribbelen an aygeneren yn a eneses o'r e pise sysen en spegaeen y au pael officinene.                                                                                                    |
| lytuk.                                  | agines prime incorporate a agine region region                                                                                                    |
| Nspółczynnik                            | podobieństwa 1: 3,94                                                                                                    |
| Nspółczynnik                            | podobieństwa 2: 0,63                                                                                                    |
| Nspółczynnik                            | poddblenstwa BAP: 1,5                                                                                                    |
| Nersja pierwo                           | tna/po ponownej redakcji* oraz stwierdzam, że:                                                                                                    |
| praca nie za                            | wiera zapożyczeń. Dopuszczam ją do prezentacji podczas egzaminu dyplomowego.                                                                                                    |
| O wykryte w p<br>podczas eg             | racy zapozyczenia są uprawnione i nie noszą znamion plagiatu. W związku z powyzszym uznaję pracę za samodzielną i dopuszczam ją do prezentacji<br>zaminu dyplomowego.                                                                                                |
| D praca nie za<br>korekty/pop           | wiera nieuprawnionych zapożyczeń, jednak ze względu na błędy językowe/merytoryczne w tytule/treści pracy, praca powinna zostać skierowana do<br>rawy:                                                                                                    |
| O <sup>wykryte</sup> w p<br>samodzielni | racy zapożyczenia nie noszą znamion plagiatu, ale ich nadmierna liość budzi wątoliwości co do jej merytorycznej wartości w związku z brakiem<br>ości jej autora. W związku z powyższym, praca powinna zostać ponownie zredagowana pod kątem ograniczenia zapożyczeń. |
| o wykryte w<br>wstrzymar                | pracy zapożyczenia są nieuprawnione i noszą znamiona plagiatu. W związku z powyższym, kieruję wniosek do dziekana o<br>ile egzaminu dyplomowego.                                                                                                    |
| w pracy zn<br>kieruję wn                | ajdują się intencjonalne zniekształcenia tekstu, wskazujące na próbę ukrycia nieuprawnionych zapożyczeń. W związku z powyższym,<br>iosek do dziekana o wstrzymanie egzaminu dyplomowego.                                                                             |
| Jwagi                                   |                                                                                                    |
|                                         |                                                                                                    |
|                                         |                                                                                                    |
| S Anutha                                | D Zandan                                                                                                    |
| (G Anuloj                               |                                                                                                    |

Po wykonaniu tej czynności ocena Raportu jest dostępna w zakładce *"Do druku"* w szczegółach dokumentu, dzięki czemu można ją pobrać i podpisać przed egzaminem dyplomowym.

| Dane pracy           | Zawartość pracy | Analiza antyplagiatowa | Wersje | Do druku | Aktywność |
|----------------------|-----------------|------------------------|--------|----------|-----------|
| Do druku             |                 |                        |        |          |           |
| Dświadczenia         |                 |                        |        |          |           |
| O Pobierz Oświadczen | ie              |                        |        |          |           |
| ormularze ocen       |                 |                        |        |          |           |
|                      |                 |                        |        |          |           |

#### 3.6 Recenzje prac dyplomowych

Gdy wyniki analizy zostaną zaakceptowane, a dokument ma status <sup>Wymaga oceny</sup>, promotor pracy i recenzenci proszeni są o dodanie opinii na temat pracy.

Aby dodać recenzję, kliknij przycisk 🖻.

 ID \$\Phi\$
 Autor \$\Phi\$
 Data utworzenia \$\Phi\$
 Data modyfikacji \*

 102444
 Vyymsga oceny
 24/09/2018
 18/02/2020
 Dodgi comp

Odpowiedni szablon recenzji jest dostępny do pobrania na ekranie oceny. Wystaw ocenę pracy, wybierając odpowiednią wartość z listy, wgraj plik z recenzją i kliknij Przepisz

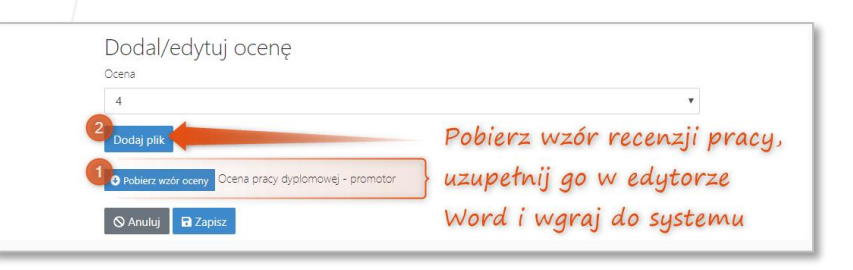

Po wykonaniu tej czynności recenzja jest dostępna w zakładce *"Do druku"* w szczegółach dokumentu, dzięki czemu można ją pobrać i podpisać przed egzaminem dyplomowym.

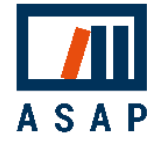

### 3.7 Wylogowanie

Dla bezpieczeństwa wprowadzonych danych wyloguj się z systemu po zakończeniu pracy. Dodatkowo, jeśli system wykryje brak aktywności na koncie przez 30 minut, nastąpi automatyczne wylogowanie.

## 4 Pomoc

Jeśli masz pytania dotyczące procedur antyplagiatowych i obiegu pracy w ASAP na swojej uczelni, skontaktuj się z uczelnianym Administratorem.

W przypadku problemów technicznych prosimy o kontakt z Działem Obsługi Klienta Plagiat.pl za pośrednictwem poczty elektronicznej na adres <u>asap@antyplagiat.pl</u>.

W zgłoszeniu prosimy o podanie nazwy uczelni oraz loginu.

| AKADEMICKI SYST | Czas do końce senji: 26.01 🚯 🛛 🖉 📕 Język 🔔 🥼 | _        |
|-----------------|----------------------------------------------|----------|
| Menu <          | Prace dyplomowe                              |          |
| Dokumenty ^     | Rodzaj dokumentu Tytuł dokumentu             | Wyświetl |
| Prace dyplomowe | Wszystkie   Wprowadź tytuł dokumentu         | 20 🔻     |